# Zertifikatverlängerungen auf ISE konfigurieren

# Inhalt

Einleitung Voraussetzungen Anforderungen Verwendete Komponenten Hintergrundinformationen Konfigurieren Selbstsignierte ISE-Zertifikate anzeigen Bestimmen, wann das Zertifikat geändert werden soll Zertifikatsignierungsanfrage generieren Zertifikat installieren Alarmsystem konfigurieren Überprüfung Warnsystem verifizieren Zertifikatsänderung verifizieren Zertifikat verifizieren Fehlerbehebung Schlussfolgerung

# Einleitung

Dieses Dokument beschreibt die Best Practices und proaktiven Verfahren zur Verlängerung von Zertifikaten auf der Cisco Identity Services Engine (ISE). Außerdem wird erläutert, wie Sie Alarme und Benachrichtigungen einrichten, um Administratoren vor drohenden Ereignissen wie dem Ablauf eines Zertifikats zu warnen.

Anmerkung: Dieses Dokument ist nicht als Diagnosehandbuch für Zertifikate gedacht.

### Voraussetzungen

#### Anforderungen

Cisco empfiehlt, dass Sie über Kenntnisse in folgenden Bereichen verfügen:

- X509-Zertifikate
- Konfiguration einer Cisco ISE mit Zertifikaten

#### Verwendete Komponenten

"Die Informationen in diesem Dokument beziehen sich auf Geräte in einer speziell eingerichteten

Testumgebung. Alle Geräte, die in diesem Dokument benutzt wurden, begannen mit einer gelöschten (Nichterfüllungs) Konfiguration. Wenn Ihr Netzwerk in Betrieb ist, stellen Sie sicher, dass Sie die potenziellen Auswirkungen aller Befehle verstehen."

- Cisco ISE-Version 3.0.0.458
- Appliance oder VMware

# Hintergrundinformationen

Als ISE-Administrator werden Sie feststellen, dass ISE-Zertifikate ablaufen. Wenn Ihr ISE-Server über ein abgelaufenes Zertifikat verfügt, können schwerwiegende Probleme auftreten, es sei denn, Sie ersetzen das abgelaufene Zertifikat durch ein neues, gültiges Zertifikat.

**Anmerkung:** Wenn das für das Extensible Authentication Protocol (EAP) verwendete Zertifikat abläuft, können alle Authentifizierungen fehlschlagen, da die Clients dem ISE-Zertifikat nicht mehr vertrauen. Wenn das ISE-Administratorzertifikat abläuft, ist das Risiko noch größer: kann sich ein Administrator nicht mehr bei der ISE anmelden, und die verteilte Bereitstellung kann nicht mehr funktionieren und sich nicht mehr replizieren.

Der ISE-Administrator muss ein neues, gültiges Zertifikat auf der ISE installieren, bevor das alte Zertifikat abläuft. Dieser proaktive Ansatz verhindert oder minimiert Ausfallzeiten und vermeidet Auswirkungen auf Ihre Endbenutzer. Sobald der Zeitraum für das neu installierte Zertifikat beginnt, können Sie EAP/Admin oder eine andere Rolle für das neue Zertifikat aktivieren.

Sie können die ISE so konfigurieren, dass sie Alarme generiert und den Administrator benachrichtigt, neue Zertifikate zu installieren, bevor die alten Zertifikate ablaufen.

**Anmerkung:** In diesem Dokument wird das ISE-Administratorzertifikat als selbstsigniertes Zertifikat verwendet, um die Auswirkungen der Zertifikatverlängerung darzustellen. Für Produktionssysteme wird dieser Ansatz jedoch nicht empfohlen. Es ist besser, ein Zertifizierungsstellenzertifikat sowohl für die EAP- als auch für die Admin-Rolle zu verwenden.

## Konfigurieren

#### Selbstsignierte ISE-Zertifikate anzeigen

Wenn die ISE installiert wird, generiert sie ein selbstsigniertes Zertifikat. Das selbstsignierte Zertifikat wird für den administrativen Zugriff und die Kommunikation innerhalb der verteilten Bereitstellung (HTTPS) sowie für die Benutzerauthentifizierung (EAP) verwendet. Verwenden Sie in einem Live-System ein CA-Zertifikat anstelle eines selbstsignierten Zertifikats.

**Tipp:** Weitere Informationen finden Sie im <u>Hardware-Installationsleitfaden für die Cisco</u> <u>Identity Services Engine, Version 3.0</u> im Abschnitt zum <u>Zertifikatsmanagement in Cisco ISE</u>.

Das Format für ein ISE-Zertifikat muss Privacy Enhanced Mail (PEM) oder Distinguished Encoding Rules (DER) sein.

Um das erste selbstsignierte Zertifikat anzuzeigen, navigieren Sie in der ISE-GUI zu **Administration > System> Certificates> System Certificates** (Administration > System > Zertifikate > Systemzertifikate), wie in der Abbildung dargestellt.

| Deployment                                                    | Licensing               | Ce | ertificates                                              | Logging                                                                                                    | Maintenar                                               | nce Upgrade                         | Health Checks                    | Backup & Restore                                         | Admin Access    | Settings          |
|---------------------------------------------------------------|-------------------------|----|----------------------------------------------------------|----------------------------------------------------------------------------------------------------|---------------------------------------------------------|-------------------------------------|----------------------------------|----------------------------------------------------------|-----------------|-------------------|
| Certificate Manage                                            | ment                    |    | Friend                                                   | ily Name                                                                                                    | Used By                                                 | Portal group tag                    | Issued To                        | Issued By                                                | Valid From      | Expiration Date   |
| System Certifica                                              | ates                    |    | ✓ abtomar3                                               | 1                                                                                                    |                                                         |                                     |                                  |                                                          |                 |                   |
| Trusted Certificat<br>OCSP Client Profi<br>Certificate Signin | es<br>ile<br>g Requests |    | OU=ISE<br>ice,CN<br>mar.loc<br>rvices I<br>- abtor       | E Messaging Serv<br>abtomar31.abto<br>cal#Certificate Se<br>Endpoint Sub CA<br>mar31#00001                     | ISE Messaging<br>Service                                |                                     | abtomar31.abtomar.loc<br>al      | Certificate Services End<br>point Sub CA - abtomar<br>31 | Mon, 3 May 2021 | Mon, 4 May 2026 🧶 |
| Certificate Periodic Check S<br>Certificate Authority         | ic Check Se             | >  | OU=Ce<br>System<br>abtoma<br>al#Cent<br>Endpoi<br>mar31a | rtificate Services<br>a Certificate,CN=<br>ar31.abtomar.loc<br>tificate Services<br>nt Sub CA - abto<br>100002 | pxGrid                                                  |                                     | abtomar31.abtomar.loc<br>al      | Certificate Services End<br>point Sub CA - abtomar<br>31 | Mon, 3 May 2021 | Mon, 4 May 2025 🥥 |
|                                                               |                         |    | Default<br>I server<br>=SAML<br>mar.loc                  | t self-signed sam<br>r certificate - CN<br>_abtomar31.abto<br>cal                                              | SAML                                                    |                                     | SAML_abtomar31.abto<br>mar.local | SAML_abtomar31.abto<br>mar.local                         | Tue, 4 May 2021 | Sun, 3 May 2026 🧧 |
|                                                               |                         |    | Default<br>er certi                                      | t self-signed serv<br>ificate                                                                                  | EAP<br>Authentication,<br>Admin, Portal,<br>RADIUS DTLS | Default Portal<br>Certificate Group | abtomar31.abtomar.loc<br>al      | abtomar31.abtomar.loc<br>al                              | Tue, 4 May 2021 | Thu, 4 May 2023 🧶 |

Wenn Sie ein Serverzertifikat über eine Zertifikatsignierungsanfrage (CSR, Certificate Signing Request) auf der ISE installieren und das Zertifikat für das Admin- oder EAP-Protokoll ändern, ist das selbstsignierte Serverzertifikat weiterhin vorhanden, befindet sich jedoch im Status "Not inuse" (Nicht verwendet).

**Vorsicht:** Bei Änderungen am Admin-Protokoll ist ein Neustart der ISE-Services erforderlich, wodurch einige Minuten Ausfallzeit entstehen. EAP-Protokolländerungen lösen keinen Neustart der ISE-Services aus und verursachen keine Ausfallzeiten.

#### Bestimmen, wann das Zertifikat geändert werden soll

Angenommen, das installierte Zertifikat läuft bald ab. Ist es besser, das Zertifikat ablaufen zu lassen, bevor Sie es verlängern, oder das Zertifikat vor Ablauf zu wechseln? Sie müssen das Zertifikat vor Ablauf ändern, damit Sie Zeit haben, den Austausch des Zertifikats zu planen und die durch den Austausch verursachten Ausfallzeiten zu bewältigen.

Wann müssen Sie das Zertifikat ändern? Rufen Sie ein neues Zertifikat mit einem Startdatum ab, das vor dem Ablaufdatum des alten Zertifikats liegt. Der Zeitraum zwischen diesen beiden Daten ist das Änderungszeitfenster.

**Vorsicht:** Wenn Sie Admin aktivieren, führt dies zu einem Neustart des Services auf dem ISE-Server, und es treten einige Minuten Ausfallzeit auf.

Die folgende Abbildung zeigt die Informationen für ein Zertifikat, das bald abläuft:

| _ | Default self-signed ser<br>ver certificate | Admin, Portal,<br>EAP          | Default Portal<br>Certificate Group () | abtomar31.abtomar.loc<br>al | abtomar31.abtomar.loc<br>al | Tue, 4 May 2021 | Wed, 5 May 2021 💔 |
|---|--------------------------------------------|--------------------------------|----------------------------------------|-----------------------------|-----------------------------|-----------------|-------------------|
| 0 |                                            | Authentication,<br>RADIUS DTLS |                                        |                             |                             |                 |                   |

Zertifikatsignierungsanfrage generieren

Dieses Verfahren beschreibt, wie das Zertifikat über eine CSR verlängert wird:

- Navigieren Sie in der ISE-Konsole zu Administration> System >Certificates>Certificate
   Signing Requests (Administration > System > Zertifikate > Zertifikatsignierungsanfragen) und klicken Sie auf Generate Certificate Signing Request (Zertifikatsignierungsanfrage erstellen):
- Die Mindestinformationen, die Sie in das Textfeld Certificate Subject (Zertifikatsbetreff) eingeben müssen, sind CN = *ISEfqdn*, wobei *ISEfqdn* der Fully Qualified Domain Name (FQDN) der ISE ist. Fügen Sie zusätzliche Felder wie O (Organisation), OU (Organizational Unit [Organisationseinheit]) oder C (Country [Land]) im Zertifikatsbetreff mit Kommata hinzu:

| III Ciece 155                                                                                                    | Administration - System                                                                                                    | A CONTRACTOR OF CO. (C) (C) |
|----------------------------------------------------------------------------------------------------|----------------------------------------------------------------------------------------------------|-----------------------------|
| Deployment Usersing                                                                                                    | Cetificates Logung Minteneror Upgrade Health Dirols Backar & Restore Admin. Access Settings                                                                                                    |                             |
| Deployment Learning<br>Reministrations<br>Report Reministra<br>Report Reministra<br>Reministrations<br>Reministrations | Centrificates         Logging         Magnetimence         Logging         Magnetimence         Logging         Magnetimence         Logging         Magnetimence         Logging         Magnetimence         Logging         Logging <thlogging< th=""> <thlogging< th=""></thlogging<></thlogging<>                                                                                                    |                             |
|                                                                                                    | Oly 10                                                                                                    |                             |
|                                                                                                    | Image: second second |                             |
|                                                                                                    | -1007-00000<br>279-00 ~ ~ ~ ~ ~ ~ ~ ~ ~ ~ ~ ~ ~ ~ ~ ~ ~ ~                                                                                                    |                             |
|                                                                                                    |                                                                                                    | Canad                       |

- 3. Eine der SAN-Textfeldzeilen (**Subject Alternative Name**) muss den FQDN der ISE wiederholen. Sie können ein zweites SAN-Feld hinzufügen, wenn Sie alternative Namen oder ein Platzhalterzertifikat verwenden möchten.
- 4. Klicken Sie auf **Generate** (Generieren). In einem Popup-Fenster wird angezeigt, ob die CSR-Felder korrekt ausgefüllt sind:

| Е |                                                                                    | ×   |
|---|------------------------------------------------------------------------------------|-----|
|   | Successfully generated CSR(s) 🔽<br>Certificate Signing request(s) generated:       |     |
|   | abtomar31#Multi-Use                                                                | - 1 |
|   | Click Export to download CSR(s) or OK to return to list of CSR(s) screen OK Export |     |
| 5 |                                                                                    |     |

5. Um die CSR zu exportieren, klicken Sie im linken Bereich auf **Certificate Signing Requests** (Zertifikatsignierungsanfragen), wählen Sie Ihre CSR aus und klicken Sie auf **Export**:

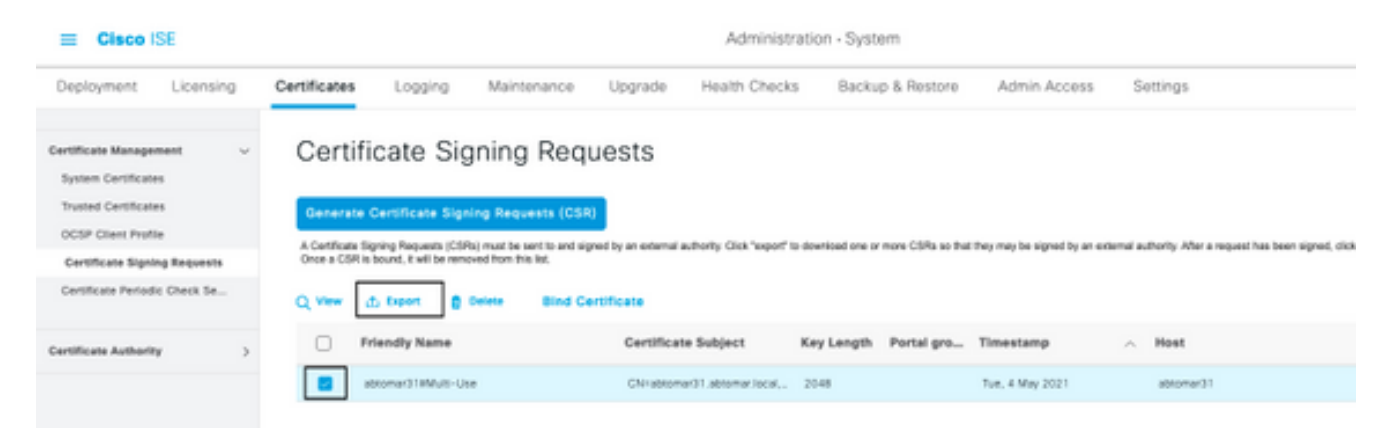

6. Der CSR wird auf Ihrem Computer gespeichert. Senden Sie sie zur Signatur an Ihre CA.

#### Zertifikat installieren

Sobald Sie das endgültige Zertifikat von Ihrer CA erhalten haben, müssen Sie es zur ISE hinzufügen:

 Navigieren Sie in der ISE-Konsole zu Administration > System >Certificates > Certificate Signing Requests (Administration > System > Zertifikate > Zertifikatsignierungsanfragen), aktivieren Sie dann das Kontrollkästchen bei CRS und klicken Sie auf Bind Certificate (Zertifikat binden):

| Cisco ISE                                                            |          |                                      |                                                  |                                                 |                        | Administra                | ation - Syste    | 9400              |                          |             |                                        |
|----------------------------------------------------------------------|----------|--------------------------------------|--------------------------------------------------|-------------------------------------------------|------------------------|---------------------------|------------------|-------------------|--------------------------|-------------|----------------------------------------|
| Deployment L                                                         | icensing | Certificates                         | Logging                                          | Maintenance                                     | Upgrade                | Health Checks             | Backu            | p & Restore       | Admin Access             | S           | ottings                                |
| Certificate Managemen<br>System Certificates<br>Trusted Certificates | e ~      | Certific                             | cate Sigi                                        | ning Requ                                       | uests                  |                           |                  |                   |                          |             |                                        |
| Certificate Signing R                                                | lequests | A Certificate Sig<br>Once a CSR is t | ring Requests (CSRs)<br>bound, it will be remove | ) must be sent to and sig<br>ed from this list, | ned by an external aut | hority. Click "export" to | dowrlioad one or | more CSRs so that | they may be signed by an | external au | thority. After a request has been sign |
| Certificate Periodic Ci                                              | heck Se  | Q vew d                              | Diport 👩 Di                                      | elete Bind Ce                                   | ertificate             |                           |                  |                   |                          |             |                                        |
| Certificate Authority                                                | >        | C Pri                                | iendly Name                                      |                                                 | Certificate            | Subject                   | Key Length       | Portal gro        | Timestamp                | ^           | Host                                   |
|                                                                      |          | <b>2</b> at                          | tomar318Multi-Use                                |                                                 | CN::abtomar3           | 1.sbtomar.local,          | 2048             |                   | Tue, 4 May 2021          |             | abtomar31                              |
|                                                                      |          |                                      |                                                  |                                                 |                        |                           |                  |                   |                          |             |                                        |

2. Geben Sie eine einfache, eindeutige Beschreibung des Zertifikats in das Textfeld **Friendly Name** (Anzeigename) ein und klicken Sie auf "Submit" (Senden).

Anmerkung: Aktivieren Sie zu diesem Zeitpunkt nicht das EAP- oder Admin-Protokoll.

- 3. Unter "System Certificate" (Systemzertifikat) sehen Sie ein neues Zertifikat mit dem Status "Not in use" (Nicht verwendet), wie hier dargestellt:
- 4. Da das neue Zertifikat installiert wird, bevor das alte abläuft, wird ein Fehler angezeigt, der einen Datumsbereich in der Zukunft meldet:

abtomar31.abtomar.iocal

abtomar-WIN-231PN854IPH-CA Tue, 4 May 2021

Thu, 4 May 2023

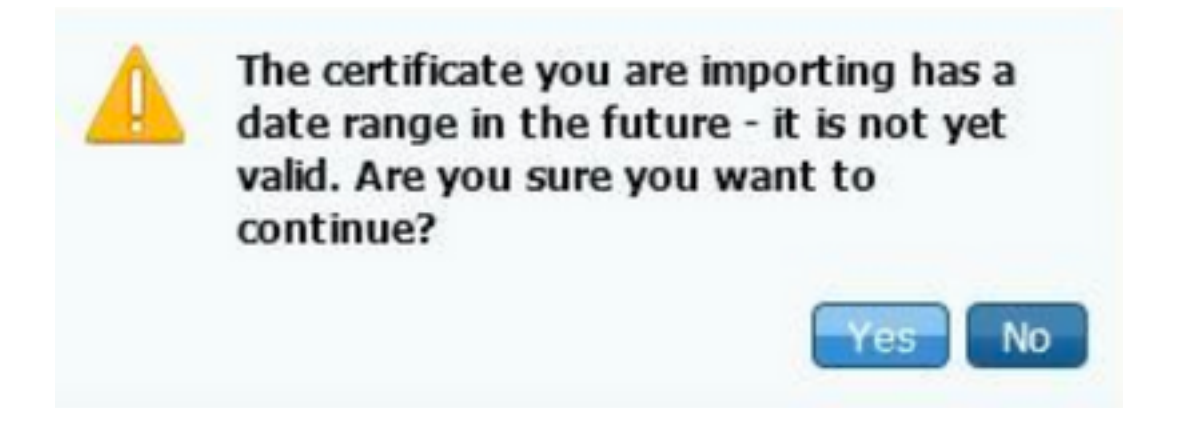

Not in use

5. Klicken Sie auf **Yes** (Ja), um fortzufahren. Das Zertifikat ist jetzt installiert, wird aber nicht verwendet, wie in grün hervorgehoben.

| AdminISE                                   | Not in use                                              |                                        | abtomar31.abtomar.loc<br>al | abtomar-WIN-231PNBS<br>4IPH-CA | Tue, 4 May 2021 | Thu, 4 May 2023 🧔 |
|--------------------------------------------|---------------------------------------------------------|----------------------------------------|-----------------------------|--------------------------------|-----------------|-------------------|
| Default self-signed ser<br>ver certificate | Admin, Portal,<br>EAP<br>Authentication,<br>RADIUS DTLS | Default Portal<br>Certificate Group () | abtomar31.abtomar.loc<br>al | abtomar31.abtomar.loc<br>al    | Tue, 4 May 2021 | Wed, 5 May 2021 💙 |

Anmerkung: Wenn Sie selbstsignierte Zertifikate in einer verteilten Bereitstellung verwenden, muss das primäre selbstsignierte Zertifikat im vertrauenswürdigen Zertifikatsspeicher des sekundären ISE-Servers installiert werden. Ebenso muss das sekundäre selbstsignierte Zertifikat im vertrauenswürdigen Zertifikatsspeicher des primären ISE-Servers installiert werden. Dadurch können sich die ISE-Server gegenseitig authentifizieren. Andernfalls kann die Bereitstellung unterbrochen werden. Wenn Sie Zertifikate von einer Drittanbieter-CA verlängern, überprüfen Sie, ob sich die Stammzertifikatskette geändert hat, und aktualisieren Sie den vertrauenswürdigen Zertifikatsspeicher in ISE entsprechend. Stellen Sie in beiden Szenarien sicher, dass die ISE-Knoten, Endpunktsteuerungssysteme und Supplicants die Stammzertifikatkette validieren können.

#### Alarmsystem konfigurieren

Die Cisco ISE benachrichtigt Sie, wenn das Ablaufdatum eines lokalen Zertifikats innerhalb von 90 Tagen liegt. Eine solche Vorabbenachrichtigung hilft Ihnen, abgelaufene Zertifikate zu vermeiden, die Zertifikatsänderung zu planen und Ausfallzeiten zu verhindern oder zu minimieren.

Die Benachrichtigung wird auf verschiedene Weise angezeigt:

- Auf der Seite "Local Certificates" (Lokale Zertifikate) werden farbige Ablaufstatussymbole angezeigt.
- Ablaufnachrichten werden im Cisco ISE-Systemdiagnosebericht angezeigt.
- Ablaufalarme werden 90 Tage und 60 Tage vorher generiert, dann täglich in den letzten 30 Tagen vor dem Ablauf.

Konfigurieren Sie die ISE für die E-Mail-Benachrichtigung bei Ablaufalarmen. Navigieren Sie in der ISE-Konsole zu **Administration > System > Settings > SMTP Server** (Administration > System > Einstellungen > SMTP-Server), identifizieren Sie den SMTP-Server (Simple Mail Transfer Protocol) und definieren Sie die anderen Servereinstellungen, sodass E-Mail-Benachrichtigungen für die Alarme gesendet werden:

| Deployment          | Licensing | Certificates  | Logging                            | Maintenance             | Upgrade            | Health Checks                        | Backup & Restore    | Admin Access | Settings |
|---------------------|-----------|---------------|------------------------------------|-------------------------|--------------------|--------------------------------------|---------------------|--------------|----------|
| Client Provisioning |           | SMTP          | Serve                              | r Settings              |                    |                                      |                     |              |          |
| FIPS Mode           |           | Configure a   | Simple Mail Tra                    | ansfer Protocol(SMTF    | ) server to serv   | d email notifications for            | alarms, to enable   |              |          |
| Security Settings   |           | sponsors to   | send email not                     | ification to guests wi  | th their login cri | edentials and password               | reset instructions, |              |          |
| Alarm Settings      |           | themselves    | guests to autor<br>and with action | is to take before their | r quest account    | is after mey successful<br>s expire. | y register          |              |          |
| reares seconda      |           |               |                                    |                         |                    |                                      |                     |              |          |
| Posture             | >         | SMTP Serv     | er* mails                          | erver.example.com       |                    |                                      |                     |              |          |
|                     |           | SMTP Poor     | 25                                 | Ø                       |                    |                                      |                     |              |          |
| Profiling           |           | and Post      |                                    | ~~                      |                    |                                      |                     |              |          |
| Protocols           | >         | Connection    | Timeout 60                         | seconds                 | 0                  |                                      |                     |              |          |
|                     |           | Encruntio     | n eattinge                         |                         |                    |                                      |                     |              |          |
| Endpoint Scripts    | >         | Chargotto     | in sorrings                        |                         |                    |                                      |                     |              |          |
| Denser              |           | Enable TLS/   | SSL connectio                      | n encryption to requi   | re ISE to establi  | sh an encrypted connec               | ction               |              |          |
| Proxy               |           | to the Shirip | mail server be                     | nore senong e-mail      |                    |                                      |                     |              |          |
| SMTP Server         |           | Use TLS       | /SSL Encryption                    | 0                       |                    |                                      |                     |              |          |
| SMS Gateway         |           |               |                                    |                         |                    |                                      |                     |              |          |
| System Time         |           | Authentic     | ation Settin                       | gs                      |                    |                                      |                     |              |          |
| ERS Settings        |           | Use Passy     | vord Authenticatio                 | 00                      |                    |                                      |                     |              |          |
| ADI Colomos Romines |           |               |                                    |                         |                    |                                      |                     |              |          |

Es gibt zwei Möglichkeiten, Benachrichtigungen einzurichten:

• Verwenden Sie den Admin-Zugriff, um Administratoren zu benachrichtigen:

Navigieren Sie zu Administration > System > Admin Access > Administrators > Admin Users

(Administration > System > Admin-Zugriff > Administratoren > Admin-Benutzer).

Aktivieren Sie das Kontrollkästchen **Include system alarms in emails** (Systemalarme in E-Mails einbeziehen) für Admin-Benutzer, die Alarmbenachrichtigungen erhalten sollen. Die E-Mail-Adresse des Absenders der Alarmbenachrichtigungen ist ise@*hostname* und kann nicht geändert werden.

| ≡ Cisco        | ISE       | Administration - System |                     |              |          |                       |                  |  |  |  |  |  |
|----------------|-----------|-------------------------|---------------------|--------------|----------|-----------------------|------------------|--|--|--|--|--|
| Deployment     | Licensing | Certificates            | Logging             | Maintenance  | Upgrade  | Health Checks         | Backup & Restore |  |  |  |  |  |
| Authentication |           | Admin                   | User                |              |          |                       |                  |  |  |  |  |  |
| Authorization  | >         | 1001100                 | admin               |              |          |                       |                  |  |  |  |  |  |
| Administrators | ~         | Status                  | 🛃 Ena               | bled 🗸       |          |                       |                  |  |  |  |  |  |
| Admin Users    |           | Email                   | admini              | Pexample.com |          | Include system alarms | in emails        |  |  |  |  |  |
| Admin Groups   |           | External                | 0                   |              | - L      |                       |                  |  |  |  |  |  |
| Settings       | >         | Change Pat<br>Read Only | isword              |              |          |                       |                  |  |  |  |  |  |
|                |           | Inactive acc            | count never disable | id 🔽         |          |                       |                  |  |  |  |  |  |
|                |           | > User I                | nformation          |              |          |                       |                  |  |  |  |  |  |
|                |           | > Accou                 | nt Options          |              |          |                       |                  |  |  |  |  |  |
|                |           | ∨ Admin                 | Groups              |              |          |                       |                  |  |  |  |  |  |
|                |           |                         | Super Adm           | in           | <u>~</u> |                       |                  |  |  |  |  |  |

• Konfigurieren Sie die ISE-Alarmeinstellungen, um Benutzer zu benachrichtigen:

Navigieren Sie zu Administration > System > Settings > Alarm Settings > Alarm Configuration (Administration > System > Einstellungen > Alarmeinstellungen > Alarmkonfiguration), wie in dieser Abbildung dargestellt.

| Deployment Licensin                                                      | 10 | Certification       | Logging                                 | Naintenance             | Upgrade | Health Checks | Backup & | Restore        | Admin Access              | Settings |          | Ck     | a here ta do visitality setup De |
|--------------------------------------------------------------------------|----|---------------------|-----------------------------------------|-------------------------|---------|---------------|----------|----------------|---------------------------|----------|----------|--------|----------------------------------|
| Client Provisioning<br>1973 Moder<br>Security Settings<br>Alarm Settings |    | Alarm S<br>Alarn Ca | ettings<br>Mauntian                     | lam holfication         |         |               |          |                |                           |          |          |        |                                  |
| Postare                                                                  |    | 14                  | + + + + + + + + + + + + + + + + + + + + | anara.                  |         |               |          |                |                           |          |          |        | Belowind 1                       |
| Poling                                                                   |    |                     | Alarm Name                              |                         |         |               | ~        | Catagory       |                           |          | Security | Status | Voer Sefined                     |
| Preisede                                                                 | 2  | 0                   | GL Server is also                       | 6                       |         |               |          | Aburatus       | ve and Specificial Auto-  |          | A        | 1      |                                  |
| Endpoint Sectors                                                         | >  | 0                   | CD Server is up                         |                         |         |               |          | Aburatur       | ve and Operational Audit  |          |          | 1.0    | 1.1                              |
| Pros                                                                     |    | 0                   | CISA Parino                             |                         |         |               |          | 813414         | ni -                      |          | <b>A</b> | 1.0    |                                  |
| MALL Second                                                              |    | 0                   | CPS, Retrieval Fails                    | 10                      |         |               |          | Aburatur       | ve and Operational Audit  |          | 0        | 1      |                                  |
| 1MB Estavoy                                                              |    | 0                   | Gethate byour                           | Ann.                    |         |               |          | Abundra        | ve and Operational Audit  |          | A        | 1      |                                  |
| CRS Settings                                                             |    | 0                   | Certificate Supress                     |                         |         |               |          | Administration | ve and Operational Audit  |          | ٥        | 1.0    | 1.1                              |
| APT Salessay Taritrys                                                    |    | 0                   | Cethan Keve                             | and persons put         |         |               |          | Administration | the set of the store and  |          | 9        | 1      | *                                |
| Retarcel Scoress Dispectics                                              | >  | 0                   | Certificate Register                    | aloue Paralect          |         |               |          | Administration | ve and Operational Audit  |          | ٥        | 1.0    |                                  |
| OHOP & DNS Services                                                      |    | 0                   | Certificate Replica                     | alos Tenpolarily Falled |         |               |          | Administrativa | ve and Operational Audit  |          | ۰        | 1.1    |                                  |
| Was Sessions                                                             |    | 0                   | Cetthare from                           |                         |         |               |          | Aburnley       | ve and Operational Audit  |          | *        | 1.0    |                                  |
| Light Data Darkbulles                                                    |    | 0                   | Gethate leave                           | a tonuosing tainal      |         |               |          | Abunda         | ve and Operational Autor  |          | •        | 1.00   |                                  |
| a second carb,                                                           |    | 0                   | Date profile appl                       | AND IN AT CONCERN       |         |               |          | Administration | ve and tiperational Audit |          | *        | 1.0    |                                  |

**Anmerkung:** Deaktivieren Sie den Status für eine Kategorie, wenn Sie Alarme aus dieser Kategorie verhindern möchten.Wählen Sie "Certificate Expiration" (Zertifikatsablauf) aus, klicken Sie dann auf **Alarm Notification** (Alarmbenachrichtigung), geben Sie die E-Mail-Adressen der Benutzer ein, die benachrichtigt werden sollen, und speichern Sie die Konfigurationsänderung. Änderungen können bis zu 15 Minuten dauern, bevor sie aktiv sind.

| Alarm Settings                                 |                                                                                                    |
|------------------------------------------------|----------------------------------------------------------------------------------------------------|
| Alarm Configuration Alarm No                   | otification                                                                                                    |
| Alarm Name:                                    | Certificate Expiration                                                                                                    |
| Description:                                   | This certificate will expire soon. When it expires, ESE may fail when attempting to establish secure communications with clients. Inter-node communication may also be affected                                                                                                    |
| Suggested Actions:                             | Replace the certificate. For a trust certificate, contact the issuing Certificate Authority (CA). For a CA-signed local certificate, generate a CSR and have the CA create a new certificate. For a self-signed local certificate, use ISE to extend the expiration date. You can just delete the certificate if it is no longer used |
| • Status:                                      |                                                                                                    |
| o Severity:                                    |                                                                                                    |
| Send Syslog Message                            | <u>0</u>                                                                                                    |
| Enter multiple e-mails separated<br>with comma | admin@abtomar.com                                                                                                    |
| Notes in Email (0 to 4000<br>characters)       |                                                                                                    |

# Überprüfung

Verwenden Sie diesen Abschnitt, um zu überprüfen, ob Ihre Konfiguration ordnungsgemäß funktioniert.

#### Warnsystem verifizieren

Überprüfen Sie, ob das Warnsystem ordnungsgemäß funktioniert. In diesem Beispiel generiert eine Konfigurationsänderung eine Warnung mit dem Schweregrad "Information". (Ein Informationsalarm ist der niedrigste Schweregrad, während ein Zertifikatsablauf eine Warnung mit einem höheren Schweregrad generiert.)

| Tatal Endpoints 🕠    | Activo Endpointe 🕟 | Rejected Endp | sainte 🕕  | Asservices in          | ehavior ( | Auth           | enticated Galeet | n () | EVOD Endpoints 🕡    | Compliance 🕢 |               |
|----------------------|--------------------|---------------|-----------|------------------------|-----------|----------------|------------------|------|---------------------|--------------|---------------|
| 0                    | 0                  | 0             |           | 0                      |           |                | 0                |      | 0                   | 0            |               |
| AUTHENTICATIONS      |                    | αox           | : ALATM   | • •                    |           |                |                  | αØ×  | E SYSTEM SUMMARY C  |              |               |
| mybox moybox heather | on follow-innern   |               | Becautity | Name                   | 0u1       | Last Decarred  |                  |      | 1 method abtomer 91 |              | A8 -          |
|                      | No-deta available. |               |           | Martan                 |           |                |                  |      |                     |              |               |
|                      |                    |               |           | 15E Authentication in  | 55        | ion that Link  |                  |      |                     |              |               |
|                      |                    |               | 0         | Configuration Chang    | 31        | 14 million age |                  |      |                     |              |               |
|                      |                    |               | 0         | No-Configuration Ball  | 3         | 15 millio age  | ,                |      |                     |              |               |
|                      |                    |               |           | Health Status Granati- | 1         | 13 hrs #1-rimt |                  |      |                     | 1111111      |               |
|                      |                    |               |           |                        |           |                |                  |      |                     |              |               |
|                      |                    |               |           |                        |           |                |                  |      | 1                   |              |               |
|                      |                    |               |           |                        |           |                |                  |      | ON                  | Renau Linge  | Automation La |
|                      |                    |               |           |                        |           |                |                  |      |                     |              |               |

Hier ein Beispiel für den E-Mail-Alarm, der von der ISE gesendet wird:

| ●●● ● ● ● ● ● ● ● ● ● ● ● ● ● ● ● ● ●                                | ISE Alarm : Info : Configuration Changed: Admin-admin; Object Type-MnT-Settings; Object Name-ExternalEmailAddresses - Inbox |
|----------------------------------------------------------------------|----------------------------------------------------------------------------------------------------|
| Message                                                              |                                                                                                    |
| Colors Reply Royal Torvard                                           | Move Junk Rules Read(Unveed Categoriae Follow<br>Up                                                                         |
| ISE Alarm : Info : Configuration Char                                | nged: Admin=admin; Object Type=MnT-Settings; Object Name=ExternalEmailAddresses                                             |
| Alam Name :<br>Configuration Changed                                 |                                                                                                    |
| Details :<br>Configuration Changed: Admin-admin; Object Type-MitT    | Settings; Object Nume-EnternalEstallAddresses                                                                               |
| Description :<br>BHE configuration is updated                        |                                                                                                    |
| Severity :<br>Infa                                                   |                                                                                                    |
| Suggested Actions :<br>Check if the configuration change is especied |                                                                                                    |
| *** This message is generated by Cisco Identity Services E           | agine (158) ***                                                                                                    |

#### Zertifikatsänderung verifizieren

In diesem Verfahren wird beschrieben, wie Sie überprüfen, ob das Zertifikat richtig installiert ist, und wie Sie die EAP- und/oder Admin-Rollen ändern:

Navigieren Sie in der ISE-Konsole zu Administration > Certificates > System Certificates
 (Administration > Zertifikate > Systemzertifikate) und wählen Sie das neue Zertifikat aus, um
 die Details anzuzeigen.

**Vorsicht:** Wenn Sie "Admin Usage" (Admin-Nutzung) aktivieren, wird der ISE-Service neu gestartet, was zu Serverausfällen führt.

| E Cisco ISE                   |                                                                                                    | Administration - System                                                                  |
|-------------------------------|----------------------------------------------------------------------------------------------------|------------------------------------------------------------------------------------------|
| Deployment Licensing          | Certificates Logging                                                                                                    | Maintenance Upgrade                                                                      |
| Certificate Management ~      | Issuer                                                                                                    | Warning                                                                                  |
| Trusted Certificates          |                                                                                                    | Enabling Admin role for this certificate will cause an application server restart on the |
| OCSP Client Profile           | Issuer                                                                                                    | selected hode.                                                                           |
| Certificate Signing Requests  | * Friendly Name                                                                                                    | AdmintSE OK Cancel                                                                       |
| Certificate Periodic Check Se | Description                                                                                                    |                                                                                          |
| Certificate Authority         | Subject                                                                                                    | CN+abtomar31 abtomar.local.OU+cisco                                                      |
|                               | Subject Alternative Name (SAN)                                                                                                    | IP Address: 10.106.120.85<br>DNS Name: abtomar31.abtomar3ocal                            |
|                               | Issuer                                                                                                    | abtomar-WIN-231PN854PH-CA                                                                |
|                               | Valid From                                                                                                    | Tue, 4 May 2021 21:00:34 IST                                                             |
|                               | Valid To (Expiration)                                                                                                    | Thu, 4 May 2023 21:00:34 IST                                                             |
|                               | Serial Number                                                                                                    | 22 00 00 00 11 DB BC 40 BD 11 C0 68 36 00 00 00 00 11                                    |
|                               | Signature Algorithm                                                                                                    | SHA256WITHRSA                                                                            |
|                               | Key Length                                                                                                    | 2048                                                                                     |
|                               | Certificate Policies                                                                                                    |                                                                                          |
|                               | Usage                                                                                                    |                                                                                          |
|                               | Admin: Use certificate to authenti                                                                                                    | cate the ISE Admin Portal                                                                |
|                               | EAP Authentication: Use certificate for EAP protocols that use SSUTLS tunneling     RADIUS DTLS: Use certificate for the RADSec server     prQFid: Use certificate for the pxQrid Controller |                                                                                          |
|                               |                                                                                                    |                                                                                          |
|                               |                                                                                                    |                                                                                          |
|                               | ISE Messaging Service: Use cert                                                                                                    | ficate for the ISE Messaging Service                                                     |
|                               | SAM - Line continues for SAME                                                                                                    | line                                                                                     |

2. Um den Zertifikatsstatus auf dem ISE-Server zu überprüfen, geben Sie folgenden Befehl in die CLI ein:

#### CLI:> show application status ise

- 3. Sobald alle Services aktiv sind, versuchen Sie, sich als Administrator anzumelden.
- 4. Für ein verteiltes Bereitstellungsszenario navigieren Sie zu Administration > System > Deployment. Überprüfen Sie, ob der Knoten über ein grünes Symbol verfügt. Platzieren Sie den Cursor über das Symbol, um zu überprüfen, ob die Legende "Verbunden" anzeigt.
- 5. Überprüfen Sie, ob die Endbenutzerauthentifizierung erfolgreich ist. Navigieren Sie dazu zu Operations > RADIUS > Livelogs (Vorgänge > RADIUS > Livelogs). Sie können einen bestimmten Authentifizierungsversuch finden und überprüfen, ob diese Versuche erfolgreich authentifiziert wurden.

#### Zertifikat verifizieren

Wenn Sie das Zertifikat extern überprüfen möchten, können Sie die eingebetteten Microsoft Windows-Tools oder das OpenSSL-Toolkit verwenden.

OpenSSL ist eine Open-Source-Implementierung des SSL-Protokolls (Secure Sockets Layer). Wenn die Zertifikate Ihre eigene private CA verwenden, müssen Sie Ihr Root-CA-Zertifikat auf einem lokalen Computer ablegen und die OpenSSL-Option *-CApath* verwenden. Wenn Sie über eine Zwischenzertifizierungsstelle verfügen, müssen Sie diese ebenfalls im selben Verzeichnis ablegen.

Um allgemeine Informationen zum Zertifikat abzurufen und zu verifizieren, verwenden Sie:

openssl x509 -in certificate.pem -noout -text openssl verify certificate.pem Es kann auch nützlich sein, die Zertifikate mit dem OpenSSL-Toolkit zu konvertieren:

openssl x509 -in certificate.der -inform DER -outform PEM -out certificate.pem

### Fehlerbehebung

Für diese Konfiguration sind derzeit keine spezifischen Diagnoseinformationen verfügbar.

### Schlussfolgerung

Da Sie ein neues Zertifikat auf der ISE installieren können, bevor es aktiv ist, empfiehlt Cisco, das neue Zertifikat zu installieren, bevor das alte Zertifikat abläuft. Dieser Überschneidungszeitraum zwischen dem Ablaufdatum des alten Zertifikats und dem Startdatum des neuen Zertifikats gibt Ihnen Zeit, Zertifikate zu verlängern und ihre Installation ohne oder mit nur geringen Ausfallzeiten zu planen. Sobald das neue Zertifikat seinen gültigen Datumsbereich erreicht hat, aktivieren Sie EAP und/oder Admin. Denken Sie daran: Wenn Sie die Admin-Nutzung aktivieren, wird der Service neu gestartet.

#### Informationen zu dieser Übersetzung

Cisco hat dieses Dokument maschinell übersetzen und von einem menschlichen Übersetzer editieren und korrigieren lassen, um unseren Benutzern auf der ganzen Welt Support-Inhalte in ihrer eigenen Sprache zu bieten. Bitte beachten Sie, dass selbst die beste maschinelle Übersetzung nicht so genau ist wie eine von einem professionellen Übersetzer angefertigte. Cisco Systems, Inc. übernimmt keine Haftung für die Richtigkeit dieser Übersetzungen und empfiehlt, immer das englische Originaldokument (siehe bereitgestellter Link) heranzuziehen.